Cotações de Itens de Serviços

Outubro/2010

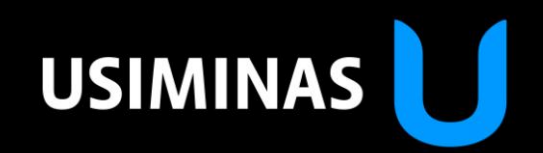

### Orientações

# USIMINAS 🔰

# Objetivo do Documento

• Treinamento para fornecedores do Grupo Usiminas que possuem acesso ao Portal Usiminas para Responder as Solicitações.

### Etapas do Processo

•Após acessar o Portal Usiminas com seu Login e Senha, clique em "Cotação de Serviço e Leilão" encontre o convite e realize a Resposta da Solicitação.

- 1ª Etapa: Acesse o convite e clique em Criar;
- 2ª Etapa: Responder os Dados Gerais da Solicitação;
- 3ª Etapa: Responder os Dados do Item da Solicitação;
- 4ª Etapa: Verificar e Apresentar Proposta.

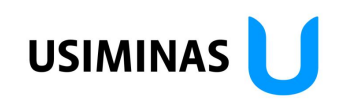

## 1<sup>a</sup> Etapa – Criar Resposta

| Bem-vindo F                        | DRNECEDOR TREINAME                                                            | TO TREINAMENTO                                                      |                     | MEALLE CHOYOK | Ajuda   Efetuar logoff | USIMINAS 🔰                 |   |
|------------------------------------|-------------------------------------------------------------------------------|---------------------------------------------------------------------|---------------------|---------------|------------------------|----------------------------|---|
|                                    | Procura                                                                       | <u>Pesquisa ampliada</u>                                            |                     |               |                        |                            |   |
| Fornecedo                          | res                                                                           |                                                                     |                     |               |                        |                            |   |
| Cotação de                         | Serviço e Leilão   e-                                                         | ornecedores                                                         |                     |               |                        |                            |   |
| Cotação d                          | e Serviço e Leilão                                                            |                                                                     |                     |               | Histórico⊿             | Voltar Para a frente       | = |
| Exibir S<br>Registrar              | ol.cot.(RFQ)                                                                  | fica, stuaizar                                                      | e no botão "Criar". |               |                        | <u>Voltar para 1ª tela</u> | 1 |
| Sol.cot.                           | (RFQ): Nome 10385532                                                          | Número 700000970 Número da ver                                      | são ext. 1          |               |                        |                            |   |
| Dados<br>Dados bás<br>Verificar os | gerais Dados do item<br>icos   Informações do co<br>dados e infos relativos à | <u>prador   Parceiro/endereço remessa</u><br>olicitação de cotação. |                     |               |                        |                            |   |
| FusHor.<br>Data de f               | BRAZIL<br>m 30.08.2010 00:00:00                                               |                                                                     |                     |               |                        |                            |   |
| Moeda                              | BRL Real - Brasil                                                             |                                                                     |                     |               |                        |                            |   |
| Declinar                           | Г                                                                             |                                                                     |                     |               |                        |                            |   |
| Justificati                        | va                                                                            |                                                                     |                     |               |                        |                            |   |
|                                    |                                                                               |                                                                     |                     |               |                        |                            |   |
|                                    |                                                                               |                                                                     |                     |               |                        |                            |   |

### Observação:

• Para Responder uma Solicitação clique no número da Solicitação para exibir e posteriormente clique no botão "Criar".

# 

## 2<sup>a</sup> Etapa – Dados Gerais

| Dados gerais         Dados do item           Jados básicos         Avaliação   Informações do comprador   Minhas observações   Parceiro/endereço remessa   Condições   Versões da solicitação de cotação           erificar os dados relativos à cotação. Também é possível inserir notas. |                                                                            |   |                                                         |  |  |
|----------------------------------------------------------------------------------------------------|----------------------------------------------------------------------------|---|---------------------------------------------------------|--|--|
| Número da cotação<br>FusHor.<br>Data de fim<br>Status da oferta<br>Incoterm                                                                                                    | 6000001264<br>BRAZIL<br>30.08.2010 00:00:00 2                              | ) | 2. Selecione a opção de<br>Icoterm.                     |  |  |
| Condições de pagamento<br>Moeda<br>Data de criação                                                                                                    | BRL Real - Brasil<br>25.08.2010 13:43:52 desde BREDA TRANSPORTES E TURÍSMO |   | 3. Selecione a condição de<br>pagamento, quando aberta. |  |  |
| Uttima vez processado em<br>Declinar<br>Justificativa                                                                                                    | 25.08.2010 13:43:52 desde BREDA TRANSPORTES E TURISMO LITDA                |   |                                                         |  |  |

- Responder todos os requisitos em "Dados gerais", começando por "Dados básicos":
  - Incoterm para selecionar clique em 
     ;
  - Condições de pagamento para selecionar clique em .

### 2<sup>a</sup> Etapa – Dados Gerais

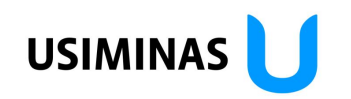

| Dados gerais         Dados do item           Dados básicos   Avaliação   Informações do comprador         Minhas observações           Parceiro/endereço remessa   Condições   Versões da solicit           Verificar os dados relativos à cotação. Também é possível inserir notas. | ação de cotação                                                                    |
|----------------------------------------------------------------------------------------------------|------------------------------------------------------------------------------------|
| Textos                                                                                                    |                                                                                    |
| Notas do propronente                                                                                                    | <ul> <li>2. Preencher com<br/>observações relevantes a<br/>solicitação.</li> </ul> |
| Anexos                                                                                                    |                                                                                    |
| Efetuar upload de um documento: 5<br>Descrição<br>Procurar e inserir<br>3. Caso necessário, anexa<br>arquivos a solicitação.                                                                                                    | r                                                                                  |
| Nenhum documento disponível                                                                                                    |                                                                                    |

### **Observação:**

• Responder requisitos dos "Dados gerais", em "Minhas observações":

• Textos de notas contendo informações pertinentes a cotação como referência do material ofertado, validade da proposta "preço", variação cambial e etc;

• Anexos para a cotação como proposta técnicas, catálogos, desenhos, planilhas etc.

# 3<sup>a</sup> Etapa – Dados do Item (Serviços)

| Da            | Dados gerais Dados do item                                                                                                    |                   |                     |                           |                          |                         |                         |                  |               |
|---------------|----------------------------------------------------------------------------------------------------|-------------------|---------------------|---------------------------|--------------------------|-------------------------|-------------------------|------------------|---------------|
| Suges         | Sugestão: (1) É possível entrar valores diretamente nas tabelas e clicar em cima do botão Apresentar Também é possível ir para o detalhe do item mediante nº de item e símbolo de detalhe e aí apresentar cotação.<br>(2) Não é possível apresentar cotação diretamente p/itens c/determ.preço cond.ou atributos necessários. |                   |                     |                           |                          |                         |                         |                  |               |
| 🗖 Exi         | bir documentos                                                                                                    |                   |                     |                           |                          |                         |                         |                  |               |
| Sintese       | e de itens                                                                                                    |                   |                     |                           |                          |                         |                         |                  |               |
| ▶ <u>Proc</u> | urar item                                                                                                    |                   |                     |                           |                          |                         |                         |                  |               |
| ltem          | Descrição                                                                                                    | Categoria do item | Ctg.produto         | Apresentado<br>Quantidade | Anexos<br>(Comprador/eu) | Notas<br>(Comprador/eu) | Atributos               | Preço            | Ação          |
| <u>1</u> S    | Serviços de Engenharia                                                                                                    |                   |                     |                           | <u>o</u> / <u>o</u>      | <u>0</u> / <u>0</u>     | <u>0 (0 necessário)</u> |                  | ۹,            |
| 2             | SERVIÇOS DE ENGENHARIA                                                                                                    | Serviço           | Projetos/Engenharia | 1 Valor Global            | <u>0</u> / <u>0</u>      | <u>o</u> / o            | <u>5 (O necessário)</u> | 0,00 BRL por 1   | 1 🔍 🎯         |
| Inserir i     | 6                                                                                                    | 7                 |                     |                           |                          | Le                      | genda : 🔍 Exibi         | es de item 🗟 Moo | dificar preço |

- 6 Clicar no número do item para realizar a cotação;
  - 6.1 Para as cotações de serviços é necessário observar a hierarquia dos itens, existe uma estrutura Pai Filho para organização dos mesmos;
  - 6.2 Sempre a cotação será realizada na estrutura filho;
  - 6.3 Para uma mesma estrutura Pai podem haver vários filhos, mas nunca o contrário;
- 7 A estrutura filho pode ser identificada pelos itens preenchidos (destacados na figura acima);
- 8 Sempre que existirem atributos a cotação será realizada dentro de "Atributos" (vide próximo slide), caso não existam atributos a cotação será realizada dentro de "Condições".

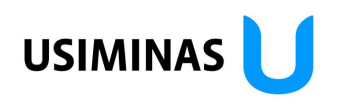

# 3<sup>a</sup> Etapa – Dados do Item (Serviços)

| Dados gerais       Dados do item         Dados básicos       Atributos       Avaliação   Informações do comprador   Minhas observações   Condições   Parceiro/endereço remessa                                               Dados básicos             Atributos             Avaliação   Informações do comprador   Minhas observações   Condições   Parceiro/endereço remessa |          |            |  |  |  |  |
|----------------------------------------------------------------------------------------------------|----------|------------|--|--|--|--|
| Detalhe de item 2: SERVIÇOS DE ENGENHARIA                                                                                                    |          |            |  |  |  |  |
| Síntese atributos                                                                                                    |          |            |  |  |  |  |
| Pergunta                                                                                                    | Resposta | Comentário |  |  |  |  |
| SALÁRIO                                                                                                    | (9)      |            |  |  |  |  |
| EQUIPAMENTOS                                                                                                    |          |            |  |  |  |  |
| BDI                                                                                                    |          |            |  |  |  |  |
| VALOR ISS                                                                                                    |          |            |  |  |  |  |
| VALOR PIS/CONFINS                                                                                                    |          |            |  |  |  |  |

- 9 Realizar a cotação dos itens solicitados nos campos da "Síntese atributos".
  - 9.1 Geralmente os atributos são utilizados para apresentar de uma forma mais detalhada da composição de custo da proposta.

# 3<sup>a</sup> Etapa – Dados do Item (Serviços)

| Dados gerais Dados do item                                                                                        |                                           |      |                  |            |            |            |   |            |
|----------------------------------------------------------------------------------------------------|-------------------------------------------|------|------------------|------------|------------|------------|---|------------|
| Jados básicos   Avaliação   Informações do comprador   Minhas observações   Condições   Parceiro/endereço remessa |                                           |      |                  |            |            |            |   |            |
| Detalhe de item 2: SERVIÇOS DE ENGENHA                                                                            | Jetalhe de item 2: SERVIÇOS DE ENGENHARIA |      |                  |            |            |            |   |            |
| Síntese de condições                                                                                              |                                           |      |                  |            |            |            |   |            |
| Tipo condição                                                                                                    | Mont.                                     |      | Unidade de preço | Unidade    | Válido de  | Válido até |   | Ações      |
| Preço base                                                                                                    | E                                         | BRL  | por 1            | Valor Glob | 21.10.2010 | 31.12.9999 | 6 | d) 🛈 🕩     |
|                                                                                                    | 0,00                                      | (10) |                  |            |            |            |   | Ū          |
|                                                                                                    | 0,00                                      |      |                  |            |            |            |   | ā 🗅        |
|                                                                                                    | 0,00                                      |      |                  |            |            |            |   | ā 🗅        |
|                                                                                                    | 0,00                                      |      |                  |            |            |            |   | ā 🗅        |
|                                                                                                    | 0,00                                      |      |                  |            |            |            |   | ā 🗅        |
|                                                                                                    | 0,00                                      |      |                  |            |            |            |   | ā 🗅        |
|                                                                                                    | 0,00                                      |      |                  |            |            |            |   | ā 🗅        |
|                                                                                                    | 0,00                                      |      |                  |            |            |            |   | Ō <b>D</b> |
|                                                                                                    | 0,00                                      |      |                  |            |            |            |   | Ō 🗋        |
| Criar novas condições Inserir do clipboard                                                                        | Eliminar clipboard                        |      |                  |            |            |            |   |            |

#### **Observação:**

• 10 – Caso a solicitação de cotação de serviços não contenha atributos a cotação será realizada nas "Condições". Desta forma, o preenchimento ocorrerá no campo "Preço base".

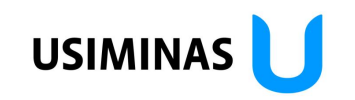

## 4<sup>a</sup> Etapa – Apresentar Proposta

| Processar cotação<br>Apresentar Memorizar E               | Vrocessar cotação<br>Apresentar Memorizar Elimin. Verificar Atualizar Download Upload |                     |                                                        |                                                                                                    |  |  |  |  |
|-----------------------------------------------------------|---------------------------------------------------------------------------------------|---------------------|--------------------------------------------------------|----------------------------------------------------------------------------------------------------|--|--|--|--|
| Sol.cot.(RFQ): Nome 10                                    | Sol.cot.(RFQ): Nome 10385532 10 700000970 Número da versão ext. 1                     |                     |                                                        |                                                                                                    |  |  |  |  |
| Dados gerais Dados de<br>Dados básicos   <u>Avaliação</u> | o item<br>Informações do comprador   Minhas observações   P                           | arceiro/endereço re | emessa   Condições   Versões da solicitação de cotação |                                                                                                    |  |  |  |  |
| Verificar os dados relativos à                            | cotação. Também é possível inserir notas.                                             |                     |                                                        |                                                                                                    |  |  |  |  |
| Número da cotação                                         | 6000001263                                                                            |                     |                                                        |                                                                                                    |  |  |  |  |
| FusHor.                                                   | BRAZIL                                                                                |                     |                                                        |                                                                                                    |  |  |  |  |
| Data de fim                                               | 30.08.2010 00:00:00                                                                   |                     |                                                        |                                                                                                    |  |  |  |  |
| Status da oferta                                          |                                                                                       |                     |                                                        | I. Contraction of the second second se |  |  |  |  |
| Incoterm                                                  | FOB 🙀                                                                                 | Windows Inter       | net Explorer                                           |                                                                                                    |  |  |  |  |
| Condições de pagamento                                    |                                                                                       | ۵ 🔥                 | cotação 10385532 está completa e correta               |                                                                                                    |  |  |  |  |
| Moeda                                                     | BRL Real - Brasil                                                                     |                     |                                                        |                                                                                                    |  |  |  |  |
| Data de criação                                           | 25.08.2010 13:26:42 desde BREDA TRANSPORTE                                            |                     |                                                        |                                                                                                    |  |  |  |  |
| Última vez processado em                                  | 25.08.2010 13:26:42 desde BREDA TRANSPORTE                                            | 12                  | ок                                                     |                                                                                                    |  |  |  |  |
| Declinar                                                  |                                                                                       |                     |                                                        |                                                                                                    |  |  |  |  |
| Justificativa                                             | - A                                                                                   |                     |                                                        |                                                                                                    |  |  |  |  |
|                                                           |                                                                                       |                     |                                                        |                                                                                                    |  |  |  |  |
|                                                           |                                                                                       |                     |                                                        |                                                                                                    |  |  |  |  |

- 11 Após preencher todos os itens clique em "Verificar".
- 12 Estando a cotação completa, o sistema emitirá a seguinte mensagem acima, clique em "OK".

## 4<sup>a</sup> Etapa – Apresentar Proposta

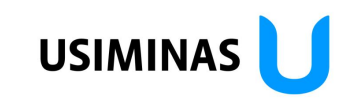

| Processar cotação<br>Apresentar Memorizar E | ilimin. Verificar Atualizar Download Upload                                                                                                 | 14. Clique em "Voltar para a 1ª Tela" e retorne ao "Painel de Solicitações". |
|---------------------------------------------|----------------------------------------------------------------------------------------------------|------------------------------------------------------------------------------|
| Dados gerais Dados de                       | 385532 Número 7000000970 Número da versão ext. 1<br>oitem<br>Informações do comprador   Minhas observações   Parceiro/endereco remessa   Co | ndicões I Versões da solicitação de cotação                                  |
| Verificar os dados relativos à              | cotação. Também é possível inserir notas.                                                                                                   |                                                                              |
| Número da cotação                           | 6000001263                                                                                                    |                                                                              |
| FusHor.                                     | BRAZIL Windows It                                                                                                    | nternet Explorer                                                             |
| Data de fim                                 | 30.08.2010 00:00:00                                                                                                    |                                                                              |
| Status da oferta                            |                                                                                                    | Cotação '10385532' entregue                                                  |
| Incoterm                                    | ГОВ И                                                                                                    |                                                                              |
| Condições de pagamento                      |                                                                                                    |                                                                              |
| Moeda                                       | BRL Real - Brasil                                                                                                    | OK                                                                           |
| Data de criação                             | 25.08.2010 13:26:42 desde BREDA TRANSPORTES E TURÍSMO                                                                                       |                                                                              |
| Última vez processado em                    | 25.08.2010 13:26:42 desde BREDA TRANSPORTES E TURÍSMO LTDA                                                                                  |                                                                              |
| Declinar                                    |                                                                                                    |                                                                              |
| Justificativa                               | (A)                                                                                                    |                                                                              |
|                                             |                                                                                                    |                                                                              |
|                                             |                                                                                                    |                                                                              |

- 13. Encaminhe sua cotação ao comprador clicando em "Apresentar";
- 14. O sistema emitirá a seguinte mensagem acima, clique em "OK".

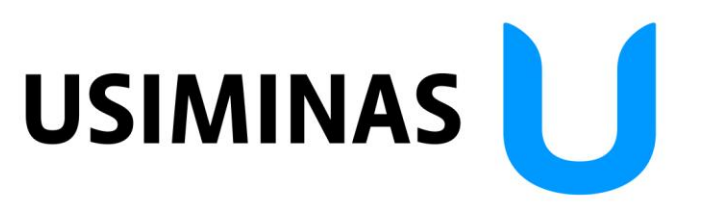